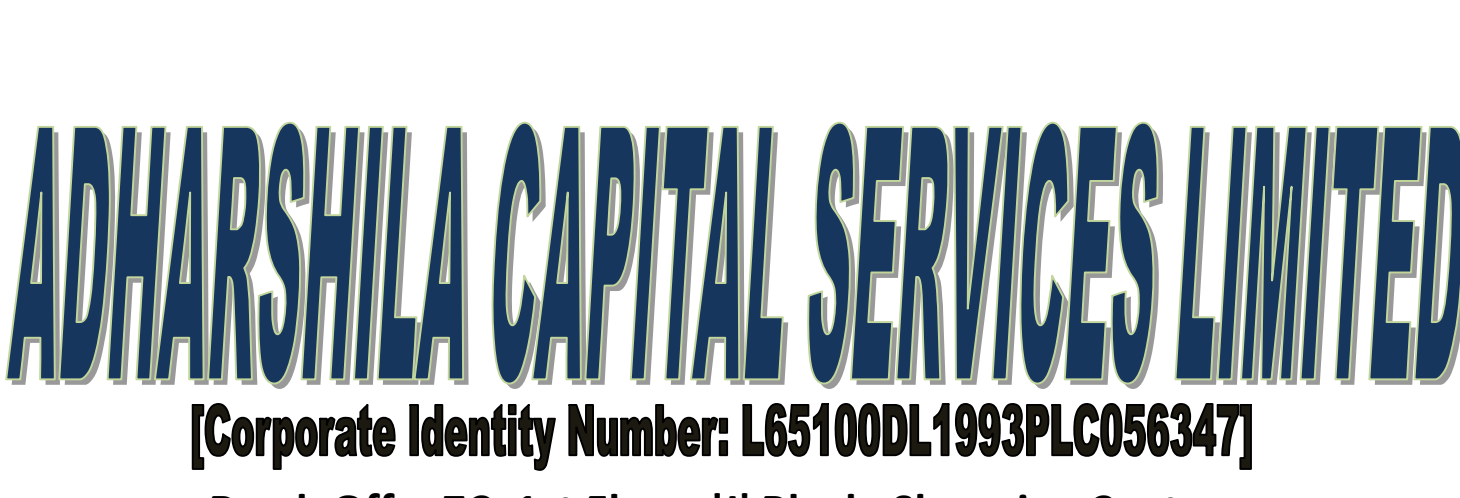

Regd. Off. : 7C, 1st Floor, 'J' Block, Shopping Centre, Saket, New Delhi-110017

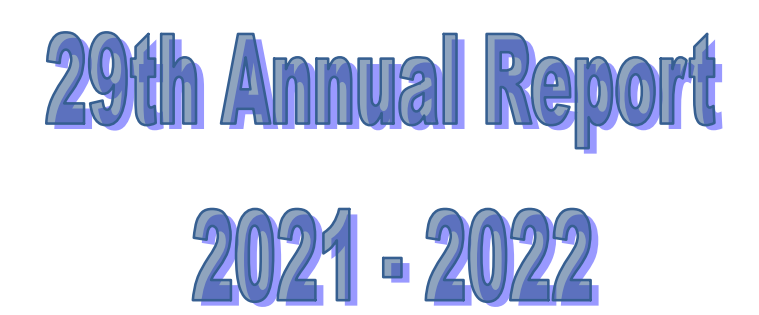

# **ADHARSHILA CAPITAL SERVICES LIMITED**

[CORPORATE IDENTITY NUMBER (CIN): L65100DL1993PLC056347]

## **CORPORATE INFORMATION**

## **BOARD OF DIRECTORS**

- 1. Mrs. Amita Adlakha
- 2. Mr. Rajindar Kumar Khanna
- 3. Mr. Joginder Singh Dhikkar
- 4. Mr. Harnand Tyagi
- 5. Mr. Harish Kumar Dhingra

## **AUDITORS:**

M/s Rajendar K. Kumar &Associates 57, Navyug Market, Ghaziabad – 201001 (U.P.)

## **REGISTRAR & SHARE TRANSFER AGENT**

M/s Skyline Financial Services Pvt. Ltd. D-153/A, I<sup>st</sup> Floor, Phase I Okhla Industrial Area New Delhi - 110020

## **BANKERS**

State Bank of India, SIB, Navyug Market, Ghaziabad (U.P.)

## **REGISTERED OFFICE**

7C, I<sup>st</sup> Floor, 'J' Block Shopping Centre, Saket, New Delhi -110017 Email: <u>adharshilacapital@gmail.com</u> Website: <u>www.adharshilacapital.in</u>

## <u>CONTENTS</u>

Notice Director's Report Secretarial Audit Report Corporate Governance Report Management Discussion & Analysis Independent Auditors Report **Balance Sheet** Profit and Loss Statement Cash Flow Statement Notes

### NOTICE OF 29<sup>TH</sup> ANNUAL GENERAL MEETING

Notice is hereby given that the Twenty Ninth Annual General Meeting of the Members of the Company will be held on Friday, the 02<sup>nd</sup> Day of September, 2022 at 12:00 Noon at 7C, Ist Floor, 'J' Block Shopping Centre, Saket New Delhi-110017 to transact the following business (es):

#### **ORDINARY BUSINESS(ES)**

#### 1. Adoption of Financial Statements

To receive, consider and adopt the financial statements of the Company for the financial year ended 31st March, 2022 including the audited Balance Sheet as at 31st March, 2022, Profit & Loss Statement for the financial year ended on that date together with the Reports of Board of Directors and Auditors thereon.

#### 2. <u>Re-appointment of Mrs. Amita Adlakha (DIN: 00050772) as a Director liable to Retire by</u> <u>Rotation</u>

To re-appoint Mrs. Amita Adlakha (DIN: 00050772), who retires by rotation and is eligible for re-appointment.

#### 3. Appointment of M/s P S Garg & Co., Chartered Accountants as Statutory Auditors

To consider and if thought fit, to pass with or without modifications, the following resolution as an **ORDINARY RESOLUTION(S)**:-

**"RESOLVED THAT** pursuant to the provisions of section 139 and all other applicable provisions of the Companies Act, 2013, if any, and the Companies (Audit and Auditors) Rules, 2014 (including any statutory modification(s) or re-enactment thereof, for the time being in force), M/s P S Garg & Company, Chartered Accountants (Firm Registration No.033530C) be and are hereby appointed as Statutory Auditors of the Company, in place of M/s Rajendar K. Kumar & Associates, Chartered Accountants (Firm Registration No. 010142C), the retiring statutory auditor, to hold the office from the conclusion of the 29<sup>th</sup> Annual General Meeting until the conclusion of the 34<sup>th</sup> Annual General Meeting of the Company to be held in the year 2027 at a remuneration to be fixed by the Board of Directors on the recommendation of Audit Committee plus applicable taxes thereon and reimbursement expenses, if any, incurred by them in connection with the Audit."

#### SPECIAL BUSINESS(ES)

# 4. <u>Re-appointment of Mr. Harish Kumar Dhingra (DIN: 07716192) as Independent Director of the Company</u>

To consider and if thought fit, to pass with or without modification, the following resolution as a **SPECIAL RESOLUTION**:

**"RESOLVED THAT** pursuant to the provisions of Sections 149, 152, 160 and all other applicable provisions of the Companies Act, 2013, if any, and the Companies (Appointment and Qualification of Directors) Rules, 2014 amended up to date and the applicable provisions of the Securities and Exchange Board of India (Listing Obligations and Disclosure Requirements)

Regulations, 2015 (including any statutory modification(s) or re-enactment thereof for the time being in force), Mr. Harish Kumar Dhingra (DIN: 07716192), who is eligible for re-appointment as independent director and who has submitted a declaration that he meets the criteria for independence, be and is hereby re-appointed as an Independent Director of the Company, not liable to retire by rotation and to hold office for a second term of 5 (five) consecutive years on the Board of the Company commencing from 23<sup>rd</sup> January, 2022 till 22<sup>nd</sup> January, 2027 and whose office shall not be liable to retire by rotation."

**"RESOLVED FURTHER THAT** the Board of Directors of the Company be and are hereby authorized to do all such acts, deeds, matters and things as may be necessary and incidental for giving effect to above Resolution."

By Order of the Board For ADHARSHILA CAPITAL SERVICES LTD.

> Sd/-(HARNAND TYAGI) DIRECTOR, DIN: 00159923 R/O: G-232, PATEL NAGAR-III, GHAZIABAD-201001

Place: Delhi Dated:28.07.2022

- 1. An Explanatory Statement setting out all material facts relating to special business contained in item No. 4 as required under Section 102 of the Companies Act, 2013, Regulation 36(3) of the SEBI (Listing Obligations and Disclosure Requirement) Regulations, 2015 and Secretarial Standards on General Meetings issued by the Institute of Company Secretaries of India, is annexed thereto.
- 2. A MEMBER ENTITLED TO ATTEND AND VOTE AT THIS ANNUAL GENERAL MEETING IS ENTITLED TO APPOINT A PROXY TO ATTEND AND VOTE INSTEAD OF HIMSELF / HERSELF. A PROXY NEED NOT BE A MEMBER OF THE COMPANY. The instrument appointing a proxy should, however, be deposited at the registered office of the company not less than 48 hours before the commencement of this meeting. A proxy shall not vote except on a poll. A Proxy form is enclosed herewith.

Corporate Members intending to send their authorized representatives are requested to send a duly certified copy of the Board Resolution authorizing their representative to attend and vote at the Annual General Meeting.

- Pursuant to Section 91 of the Companies Act, 2013, the Share Transfer Books and the Register of Members of the company will remain closed from Saturday, 27<sup>th</sup> Day of August, 2022 to Friday, 02<sup>nd</sup> Day of September, 2022 (both days inclusive).
- 4. The Securities & Exchange Board of India (SEBI) has mandated the submission of Permanent Account Number (PAN) by every participant in securities Market. Members holding shares in electronic form are therefore, requested to submit the PAN to their Depository Participants with whom they are maintaining their demat accounts. Members holding shares in physical form can submit their PAN details to the Company/Company's RTA.
- 5. Members desiring any information regarding Accounts of the Company are requested to write to the Company at its registered office address i.e. 7C, I<sup>st</sup> Floor, 'J' Block Shopping Centre, Saket New Delhi -110017 at least one week in advance so as to enable the management to keep the information ready, as far as possible at the Meeting.
- 6. Members are requested to bring their copies of Annual Report to the Meeting.
- 7. Members are informed that in the case of joint holders attending the meeting, only such joint holder who is higher in the order of names will be entitled to vote.
- Members are requested to always quote their Folio No. / Client ID & DP ID in all correspondence with the Company's registrar and the Company. Members are requested to notify any change of address to the Company or its Registrar i.e. M/s Skyline Financial Services Pvt. Ltd. D-153A, I<sup>st</sup> Floor, Phase I, Okhla Industrial Area, New Delhi - 110 020.
- 9. Members / Proxies are requested to bring the attendance slip sent with Annual Report duly filled in for attending the meeting.
- 10. As per green initiative of Ministry of Corporate Affairs (MCA), members are requested to provide their email addresses to the Registrar & Share Transfer Agent of the Company namely M/s Skyline Financial Services Pvt. Ltd., in order to receive the various Notices and other Notifications from the Company, in electronic form.
- 11. Members may also note that the Notice of Annual General Meeting and the Annual Report 2021-22 are also available on Company's website: <u>www.adharshilacapital.in</u>

#### Notes:

- 12. The Company has paid the Annual Listing Fees for the year 2022-23 to the BSE Limited on which the Company's Securities are presently listed.
- 13. **Mr. Akshat Garg,** Practicing Company Secretary (Membership No. FCS 9161) has been appointed as the Scrutinizer to scrutinize the remote e-voting process as well as the e-voting system on the date of the AGM, in a fair and transparent manner.

The Results of voting shall be declared within 2 working days from the conclusion of the AGM of the Company and the Results declared with Scrutinizer Report shall be placed on the website of the Company viz. <u>www.adharshilacapital.in</u> and shall also be communicated to the Stock Exchange where the Company's Equity Shares are listed i.e. BSE Limited.

- 14. The Chairman shall, at the Annual General Meeting, at the end of discussion on the Resolutions on which voting is to be held, allow voting, with the assistance of Scrutinizer, by use of "ballot paper" or "polling paper" for all those Members who are present at the annual general meeting but have not cast their votes by availing the remote e-voting facility.
- 15. The Scrutinizer shall after the conclusion of voting at the AGM, will first count the votes cast at the meeting and thereafter unblock the votes cast through remote e-voting in the presence of at least two witnesses, not in the employment of the Company and shall make not later than 48 hours from the conclusion of the AGM, a consolidated Scrutinizer's Report of the total votes cast in favour or against, if any, to the Chairman or a person authorized by him in writing who shall countersign the same and declare the result of voting forthwith.

The Results of voting will be declared within 2 working days from the conclusion of the AGM and the Resolutions will be deemed to be passed on the date of the AGM, subject to receipt of requisite number of votes. The declared Results, alongwith the Scrutinizer's Report, will be available forthwith on the Company's corporate website i.e. <u>www.adharshilacapital.in</u> under the section 'Investors' and on the website of NSDL; such Results will also be forwarded to BSE Limited.

- 16. The voting rights of members shall be in proportion to their shares in the paid up equity share capital of the Company as on the cut-off date/record date i.e. Friday, 26<sup>th</sup> August, 2022.
- 17. All documents referred to in the accompanying Notice shall be open for inspection at the Registered Office of the Company during normal business hours (9.00 a.m. to 5.00 p.m.) on all working days, up to and including the date of the Annual General Meeting of the Company.
- 18. In case of any concern related to e-voting, the members may contact Mr. Ashok Kumar Bansal (Company Secretary & Compliance officer of the Company) at the following address:

Adharshila Capital Services Limited 7C, Ist Floor, 'J' Block Shopping Centre, Saket New Delhi-110017 Tel. :- 011-46107318 Email: adharshilacapital@gmail.com

#### 19. VOTING THROUGH ELECTRONIC MEANS

In compliance with provisions of Section 108 of the Companies Act, 2013 read with Rule 20 of the Companies (Management and Administration) Rules, 2014 as amended from time to time and Regulation 44 of SEBI (Listing Obligations and Disclosure Requirements), Regulations, 2015 the Company is pleased to provide the facility to members to exercise their right to vote at the 29th Annual General Meeting (AGM) by electronic means and the business may be transacted through e-voting Services provided by National Security Depository Limited (NSDL):

The facility for voting, through Ballot Paper shall also be made available at the Meeting & Members attending the meeting who have not already cast their vote by remote e-voting shall be able to vote at

the meeting through Ballot Paper. However, in case members cast their vote both via Ballot Paper and remote e-voting, then voting through remote e-voting shall prevail and voting done by Ballot Paper shall be treated as invalid.

#### 20. THE INSTRUCTIONS FOR MEMBERS FOR REMOTE E-VOTING:-

The remote e-voting period commences on Tuesday, 30<sup>th</sup> August, 2022 (9.00 am) and ends on Thursday, 01<sup>st</sup> September, 2022 (5.00 pm). During this period members of the Company holding shares either in physical form or in dematerialized form, as on the cut-off date/record date i.e. Friday, 26<sup>th</sup> August, 2022 may cast their vote electronically. The remote e-voting module shall be disabled by NSDL for voting thereafter.

#### How do I vote electronically using NSDL e-Voting system?

The way to vote electronically on NSDL e-Voting system consists of "Two Steps" which are mentioned below:

#### Step 1: Access to NSDL e-Voting system

#### A) Login method for e-Voting for Individual shareholders holding securities in demat mode

In terms of SEBI circular dated December 9, 2020 on e-Voting facility provided by Listed Companies, Individual shareholders holding securities in demat mode are allowed to vote through their demat account maintained with Depositories and Depository Participants. Shareholders are advised to update their mobile number and email Id in their demat accounts in order to access e-Voting facility.

Login method for Individual shareholders holding securities in demat mode is given below:

| Type of shareholders                                                      | Login Method                                                                                                    |  |
|---------------------------------------------------------------------------|----------------------------------------------------------------------------------------------------|--|
| Individual Shareholders<br>holding securities in<br>demat mode with NSDL. | <ol> <li>Existing IDeAS user can visit the e-Services website of NSDL<br/>Viz. <u>https://eservices.nsdl.com</u> either on a Personal Computer or<br/>on a mobile. On the e-Services home page click on the<br/>"Beneficial Owner" icon under "Login" which is available<br/>under 'IDeAS' section , this will prompt you to enter your<br/>existing User ID and Password. After successful authentication,<br/>you will be able to see e-Voting services under Value added<br/>services. Click on "Access to e-Voting" under e-Voting services<br/>and you will be able to see e-Voting page. Click on company<br/>name or e-Voting service provider i.e. NSDL and you will be<br/>re-directed to e-Voting website of NSDL for casting your yote</li> </ol> |  |
|                                                                           | during the remote e-Voting period.                                                                                                    |  |
|                                                                           | <ol> <li>If the user is not registered for IDeAS e-Services, option to register is available at <u>https://eservices.nsdl.com</u>. Select "Register Online for IDeAS" Portal or click at <u>https://eservices.nsdl.com/SecureWeb/IdeasDirectReg.jsp</u></li> </ol>                                                                                                    |  |
|                                                                           | 3. Visit the e-Voting website of NSDL. Open web browser by typing the following URL: <u>https://www.evoting.nsdl.com/</u> either on a Personal Computer or on a mobile. Once the home page of e-Voting system is launched, click on the icon "Login" which is available under 'Shareholder/Member' section. A new screen will open. You will have to enter your User ID (i.e. your sixteen                                                                                                    |  |

|                                                                          |    | digit demat account number held with NSDL), Password/OTP<br>and a Verification Code as shown on the screen. After successful<br>authentication, you will be redirected to NSDL Depository site<br>wherein you can see e-Voting page. Click on options available<br>against company name or <b>e-Voting service provider - NSDL</b><br>and you will be redirected to e-Voting website of NSDL for<br>casting your vote during the remote e-Voting period. |
|--------------------------------------------------------------------------|----|----------------------------------------------------------------------------------------------------|
|                                                                          | 4. | Shareholders/Members can also download NSDL Mobile<br>App " <b>NSDL Speede</b> " facility by scanning the QR code<br>mentioned below for seamless voting experience.                                                                                                    |
|                                                                          |    | NSDL Mobile App is available on                                                                                                    |
|                                                                          |    | 📫 App Store 🛛 ≽ Google Play                                                                                                    |
|                                                                          |    |                                                                                                    |
| Individual Shareholders<br>holding securities in<br>demat mode with CDSL | 1. | Existing users who have opted for Easi / Easiest, they can login<br>through their user id and password. Option will be made<br>available to reach e-Voting page without any further<br>authentication. The URL for users to login to Easi / Easiest are<br><u>https://web.cdslindia.com/myeasi/home/login</u> or<br><u>www.cdslindia.com</u> and click on New System Myeasi.                                                                             |
|                                                                          | 2. | After successful login of Easi/Easiest the user will be also able<br>to see the E Voting Menu. The Menu will have links of <b>e-Voting</b><br><b>service provider i.e. NSDL.</b> Click on <b>NSDL</b> to cast your vote.                                                                                                    |
|                                                                          | 3. | If the user is not registered for Easi/Easiest, option to register is<br>available at<br><u>https://web.cdslindia.com/myeasi/Registration/EasiRegistration</u>                                                                                                    |
|                                                                          | 4. | Alternatively, the user can directly access e-Voting page by<br>providing demat Account Number and PAN No. from a link in<br><u>www.cdslindia.com</u> home page. The system will authenticate<br>the user by sending OTP on registered Mobile & Email as<br>recorded in the demat Account. After successful authentication,<br>user will be provided links for the respective ESP i.e. <b>NSDL</b><br>where the e-Voting is in progress.                 |

| Individual Shareholders<br>(holding securities in<br>demat mode) logging<br>through their depository<br>participants | You can also login using the login credentials of your demat<br>account through your Depository Participant registered with<br>NSDL/CDSL for e-Voting facility. Once logged in, you will be<br>able to see e-Voting option. Once you click on e-Voting option,<br>you will be redirected to NSDL/CDSL Depository site after<br>successful authentication, wherein you can see e-Voting feature.<br>Click on options available against company name or <b>e-Voting</b><br><b>service provider-NSDL</b> and you will be redirected to e-Voting<br>website of NSDL for casting your vote during the remote e-<br>Voting period. |
|----------------------------------------------------------------------------------------------------|----------------------------------------------------------------------------------------------------|
|                                                                                                    |                                                                                                    |

**Important note:** Members who are unable to retrieve User ID/ Password are advised to use Forget User ID and Forget Password option available at abovementioned website.

Helpdesk for Individual Shareholders holding securities in demat mode for any technical issues related to login through Depository i.e. NSDL and CDSL.

| Login type                                                               | Helpdesk details                                                                                                    |  |  |
|--------------------------------------------------------------------------|----------------------------------------------------------------------------------------------------|--|--|
| Individual Shareholders holding<br>securities in demat mode with<br>NSDL | Members facing any technical issue in login can contact NSDL<br>helpdesk by sending a request at <u>evoting@nsdl.co.in</u> or call at<br>toll free no.: 1800 1020 990 and 1800 22 44 30 |  |  |
| Individual Shareholders holding<br>securities in demat mode with<br>CDSL | Members facing any technical issue in login can contact CDSL<br>helpdesk by sending a request at<br>helpdesk.evoting@cdslindia.com or contact at 022- 23058738<br>or 022-23058542-43    |  |  |

B) Login Method for shareholders other than Individual shareholders holding securities in demat mode and shareholders holding securities in physical mode.

#### How to Log-in to NSDL e-Voting website?

- 1. Visit the e-Voting website of NSDL. Open web browser by typing the following URL: <u>https://www.evoting.nsdl.com/</u> either on a Personal Computer or on a mobile.
- 2. Once the home page of e-Voting system is launched, click on the icon "Login" which is available under 'Shareholder/Member' section.
- 3. A new screen will open. You will have to enter your User ID, your Password/OTP and a Verification Code as shown on the screen. Alternatively, if you are registered for NSDL eservices i.e. IDeAS, you can log-in at

Alternatively, if you are registered for NSDL eservices i.e. IDeAS, you can log-in at <u>https://eservices.nsdl.com/</u> with your existing IDEAS login. Once you log-in to NSDL eservices after using your log-in credentials, click on e-Voting and you can proceed to Step 2 i.e. Cast your vote electronically.

4. Your User ID details are given below :

| Manner of holding shares i.e. Demat<br>(NSDL or CDSL) or Physical | Your User ID is:                                                                                                    |
|-------------------------------------------------------------------|----------------------------------------------------------------------------------------------------|
| a) For Members who hold shares in demat<br>account with NSDL.     | 8 Character DP ID followed by 8 Digit<br>Client ID<br>For example if your DP ID is IN300*** and<br>Client ID is 12***** then your user ID is<br>IN300***12*****. |
| b) For Members who hold shares in demat account with CDSL.        | 16 Digit Beneficiary ID<br>For example if your Beneficiary ID is<br>12************************************                                                       |